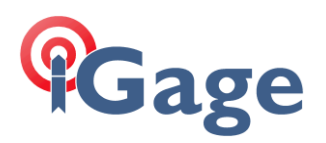

# Manually Convert HCN file and Submit to NGS

26 May 2021

#### Thesis

It is possible to manually download files from an iG or CHC receiver, manually convert to RINEX and manually submit to OPUS.

The process is simple.

This document shows the process.

## Downloading from the Receiver

When you plug a receiver into your computer with the USB cable, it should mount as a Flash Drive with the contents shown in the Windows Explorer:

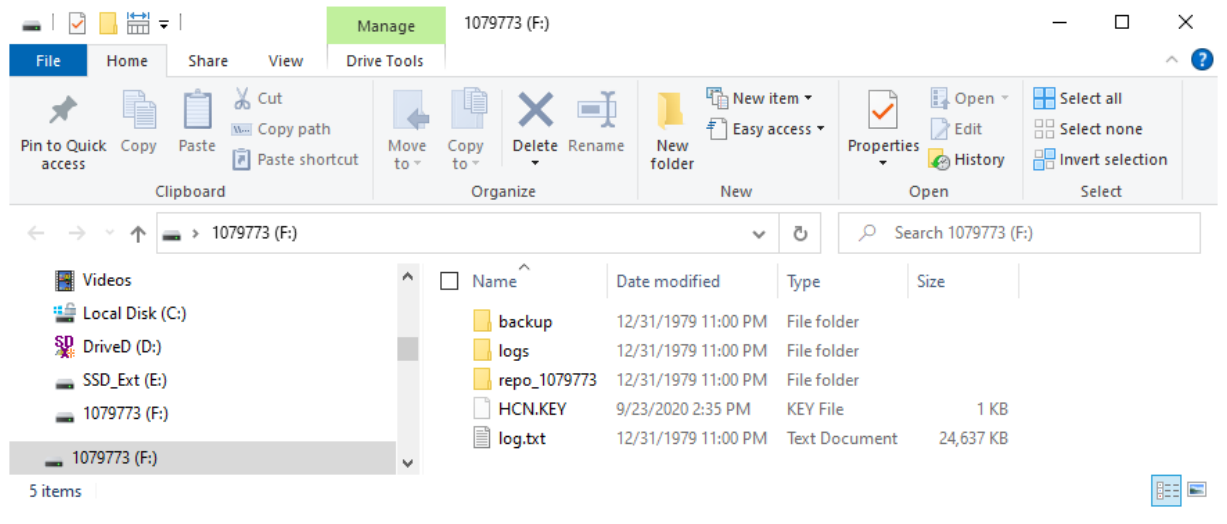

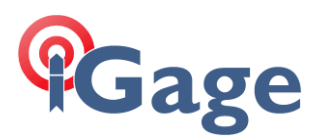

Navigate to the repro\_xxxx folder (where xxxx is the serial number of the device):

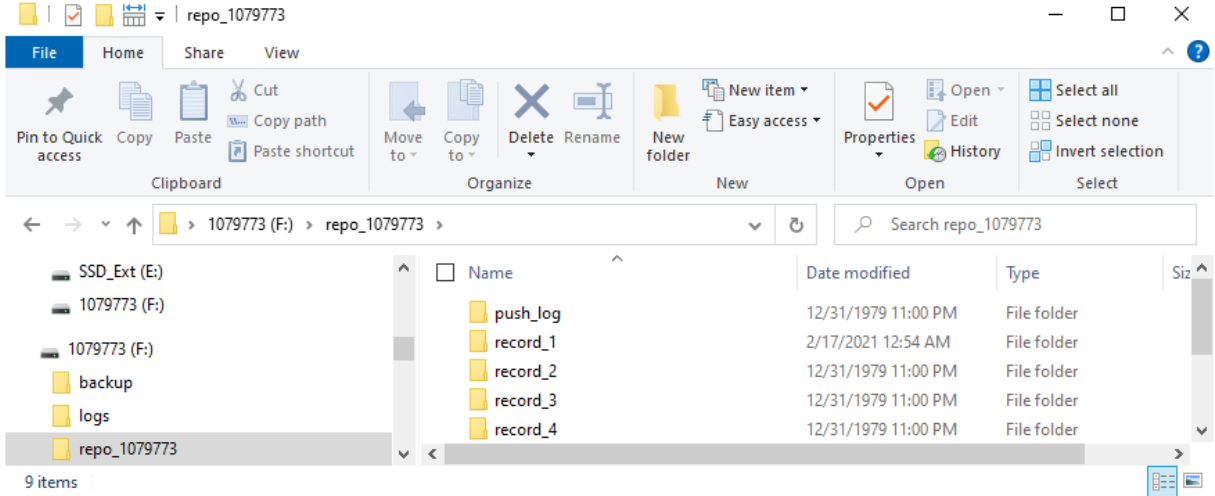

Navigate to record\_1, a list of all dates that the receiver has operated will be shown:

| $ $ $ $ $ $ $ $ $ $ $ $ $ $ $ $ $ $ record_1                                          |                        |            |                 | – 🗆 X                                   |  |  |  |
|---------------------------------------------------------------------------------------|------------------------|------------|-----------------|-----------------------------------------|--|--|--|
| F Home<br>H Share View<br>V<br>Cut<br>Cut<br>Copy path<br>Pin to Quick Copy<br>access | Move Copy<br>to v to v | New item • | Properties      | Select all Select none Invert selection |  |  |  |
| Clipboard                                                                             | Organize               | New        | Open            | Select                                  |  |  |  |
| ← → ~ ↑ 📴 > 1079773 (F:) > repo_1079773 > record_1 > 🗸 🗸 🖉 🔎 Search record_1          |                        |            |                 |                                         |  |  |  |
| SSD_Ext (E:)                                                                          | ^ 🗌 Name ^             | Dat        | e modified      | Type Siz ^                              |  |  |  |
| 1079773 (F:)                                                                          | 20210203               | 2/3        | /2021 2:59 AM   | File folder                             |  |  |  |
| = 1079773 (F·)                                                                        | 20210211               | 2/1        | 1/2021 9:39 PM  | File folder                             |  |  |  |
| hackup                                                                                | 20210214               | 2/1        | 3/2021 11:13 PM | File folder                             |  |  |  |
|                                                                                       | 20210215               | 2/1        | 5/2021 12:19 AM | File folder                             |  |  |  |
| logs                                                                                  | 20210217               | 2/1        | 7/2021 12:54 AM | File folder 🗸 🗸                         |  |  |  |
| repo_1079773                                                                          | v <                    |            |                 | >                                       |  |  |  |
| 8 items 1 item selected                                                               |                        |            |                 |                                         |  |  |  |

Note that the dates are UTC time in year-month-day format.

Navigate into the date you want to convert, then navigate into the HCN folder:

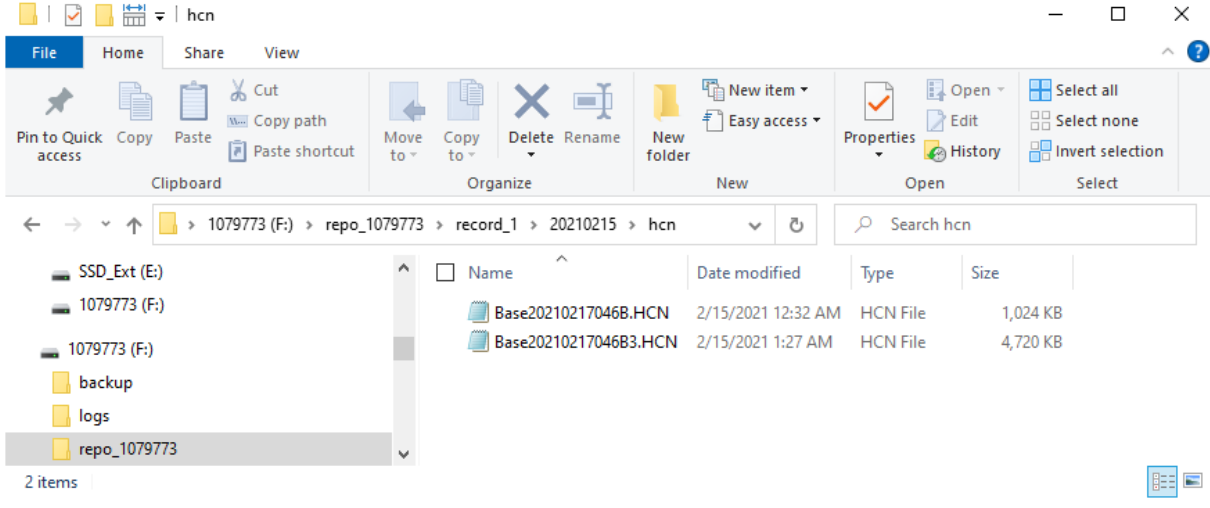

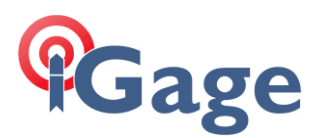

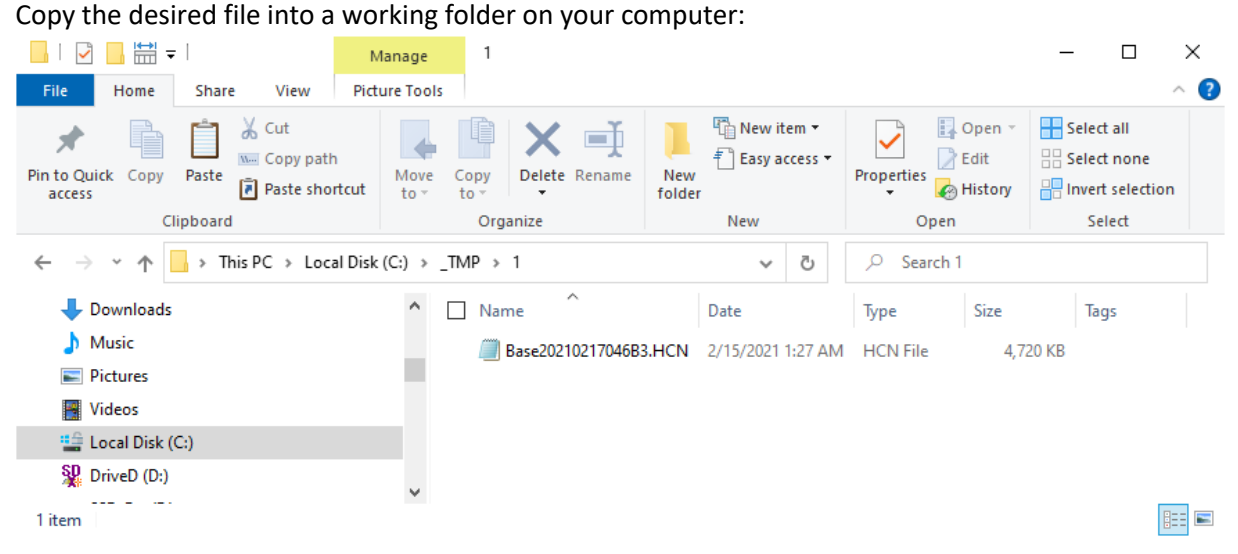

In this example the file is copied to the C:\\_TMP\1 folder.

### Converting to RINEX

Start the CHCData RINEX conversion tool:

| 终 CHCData      |                    |                      |                     |           |         |                   |                      |                  |            | _            |                       | ×        |
|----------------|--------------------|----------------------|---------------------|-----------|---------|-------------------|----------------------|------------------|------------|--------------|-----------------------|----------|
| <b>•</b>       |                    |                      |                     |           |         |                   |                      |                  |            |              |                       |          |
| Home View      | Setting            | Function             | n Help              |           |         |                   |                      |                  |            |              |                       |          |
| → ⊕            |                    | *                    | T                   |           |         |                   |                      |                  |            |              |                       |          |
| Import History | Scan<br>SerialPort | Bluetooth<br>Session | Receiver<br>Setting |           |         |                   |                      |                  |            |              |                       |          |
| Data 🗔         |                    | Device               | Fa.                 |           |         |                   |                      |                  |            |              |                       |          |
| Navi           |                    | ų×                   | Observatio          | on File   |         |                   |                      |                  |            |              | •                     | × 📳      |
|                |                    |                      | ID                  | File Name | Station | Antenna Height[m] | Height<br>Reduced[m] | Reduce<br>Method | Measure To | Antenna Type | Antenna<br>Manufactur | Prope    |
|                |                    |                      |                     |           |         |                   |                      |                  |            |              |                       | arty     |
|                |                    |                      |                     |           |         |                   |                      |                  |            |              |                       |          |
|                |                    |                      |                     |           |         |                   |                      |                  |            |              |                       |          |
|                |                    |                      |                     |           |         |                   |                      |                  |            |              |                       |          |
|                |                    |                      |                     |           |         |                   |                      |                  |            |              |                       |          |
|                |                    |                      |                     |           |         |                   |                      |                  |            |              |                       |          |
|                |                    |                      | <                   |           |         |                   |                      |                  |            |              |                       | <u>`</u> |
| Output         |                    |                      |                     |           |         |                   |                      |                  |            |              | <b>p</b>              | ×        |
| L              |                    |                      |                     |           |         |                   |                      |                  |            |              |                       |          |
|                |                    |                      |                     |           |         |                   |                      |                  |            |              |                       |          |
|                |                    |                      |                     |           |         |                   |                      |                  |            |              |                       |          |

Click on the Import button.

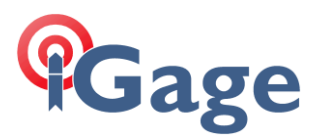

Then browse for the copied file in the folder:

| 🔶 Open                                                                                               |               |     |                                  |            |                   | × |
|----------------------------------------------------------------------------------------------------|---------------|-----|----------------------------------|------------|-------------------|---|
| $\leftarrow$ $\rightarrow$ $\checkmark$ $\uparrow$ $\frown$ Local Disk (C:) $\rightarrow$            | _TMP → 1      | ٽ ~ | , P Search 1                     |            |                   |   |
| Organize 🔻 New folder                                                                                |               |     |                                  | -          |                   | ? |
| results     Visit     Visit     This PC     3D Objects     Desktop     Documents     Downloads     ✓ | 17046<br>J    |     |                                  |            |                   |   |
| File <u>n</u> ame: Base2021                                                                          | 0217046B3.HCN | ~   | All File (*.HCN;<br><u>O</u> pen | ;*.??O;*.B | D9;*.ME<br>Cancel | ~ |

Click 'Open'.

The file will be opened and inspected, ready for conversion.

Click on 'Function' then 'RINEX Convert':

| 🔶 CHCData                      |                              |            |              |                   |                      |                  |                  | -            |                        | ×     |
|--------------------------------|------------------------------|------------|--------------|-------------------|----------------------|------------------|------------------|--------------|------------------------|-------|
|                                |                              |            |              |                   |                      |                  |                  |              |                        |       |
| Home View Setting Functio      | n Help                       |            |              |                   |                      |                  |                  |              |                        |       |
| Quality RINEX<br>Check Convert | SNR Sky<br>Satellite Session | Combi      | nation       |                   |                      |                  |                  |              |                        |       |
| Processing 🕞 Plottin           | ng 🕞                         | Observa    | tion File 🖓  |                   |                      |                  |                  |              |                        |       |
| Navigation 🕴 🕹                 | Observation File             | •          |              |                   |                      |                  |                  |              | • >                    | < 📳   |
| ⊟- Managemen<br>               | ID File                      | Name       | Station      | Antenna Height[m] | Height<br>Reduced[m] | Reduce<br>Method | Measure To       | Antenna Type | Antenna<br>Manufacture | Prope |
| Base 20210217046B3.HCN         | 1 Base                       | e202102170 | Base20210217 | 1.738             | 1.7380               | 1.7380           | Bottom of Antenn | Unknown      | Unknown                | - P   |
| Fimware Testing File           | ٤                            |            |              |                   |                      |                  |                  |              |                        | >     |
| Output                         |                              |            |              |                   |                      |                  |                  |              | <b>џ</b> :             | ×     |
|                                |                              |            |              |                   |                      |                  |                  |              |                        |       |
|                                |                              |            |              |                   |                      |                  |                  |              |                        |       |

This will convert the HCN file (or all of the Opened files) to RINEX file sets.

The converted files will be placed in a 'Rinex' folder underneath the input file location:

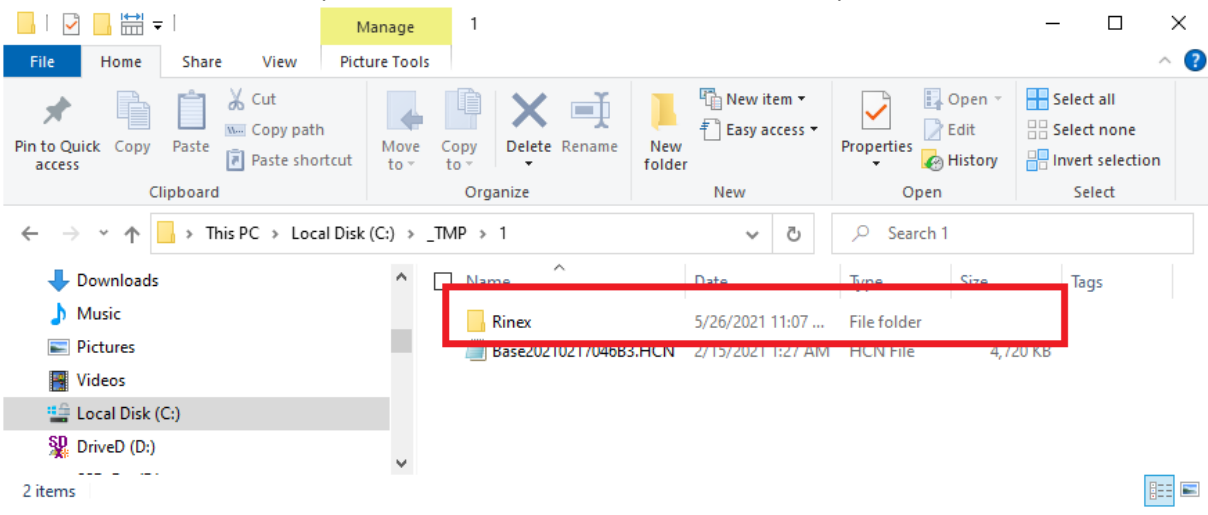

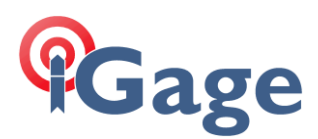

#### Navigate into the RINEX folder:

| 📙   🛃 📙 🗮 🔻   Rinex                                                         |                                                       |                             |                 | – 🗆 ×                                           |  |  |  |  |
|-----------------------------------------------------------------------------|-------------------------------------------------------|-----------------------------|-----------------|-------------------------------------------------|--|--|--|--|
| File Home Share View                                                        |                                                       |                             |                 | ~ <b>()</b>                                     |  |  |  |  |
| Pin to Quick Copy<br>access Paste                                           | Move Copy<br>to to to to to to to to to to to to to t | New item ▼<br>Person Folder | Properties      | Select all     Select none     Invert selection |  |  |  |  |
| Clipboard                                                                   | Organize                                              | New                         | Open            | Select                                          |  |  |  |  |
| ← → × ↑ 📴 > This PC > Local Disk (C:) > _TMP > 1 > Rinex v 🗿 🔎 Search Rinex |                                                       |                             |                 |                                                 |  |  |  |  |
| 🕂 Downloads                                                                 | ^ □ Name ^                                            | Dat                         | e modified      | Type Size                                       |  |  |  |  |
| 👌 Music                                                                     | Base20210217046B                                      | 3.21n 5/2                   | 6/2021 11:07 AM | 21N File                                        |  |  |  |  |
| Pictures                                                                    | Base20210217046B                                      | 3.21o 5/20                  | 6/2021 11:07 AM | 210 File                                        |  |  |  |  |
| Videos                                                                      |                                                       |                             |                 |                                                 |  |  |  |  |
| 🏥 Local Disk (C:)                                                           |                                                       |                             |                 |                                                 |  |  |  |  |
| SP DriveD (D:)                                                              |                                                       |                             |                 |                                                 |  |  |  |  |
| 2 items 1 item selected 195 KB                                              | v (                                                   |                             |                 |                                                 |  |  |  |  |

The file than ends in '.yyo' (2-character year followed by lower case letter 'O') is the observation file that you can submit to OPUS:

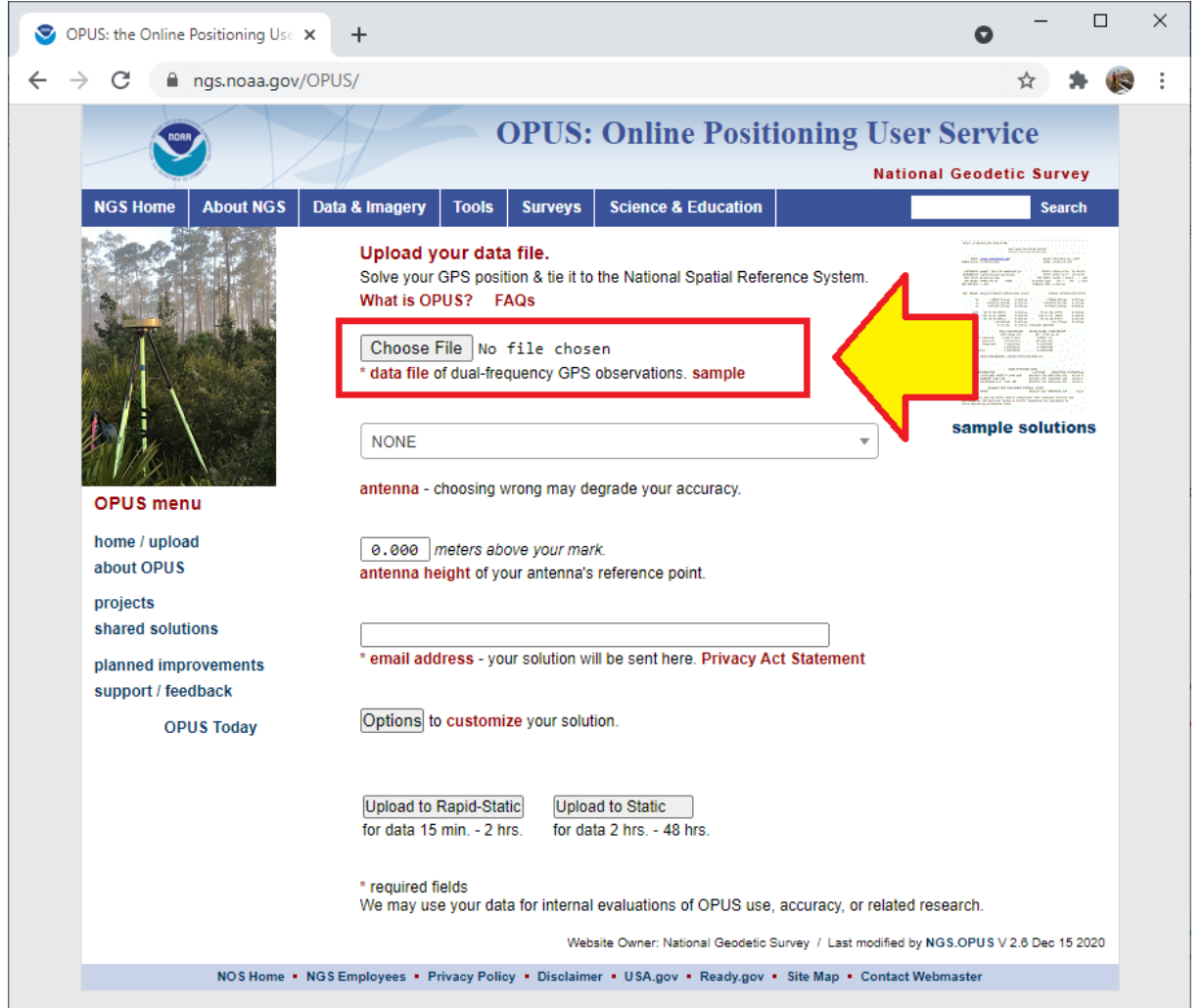

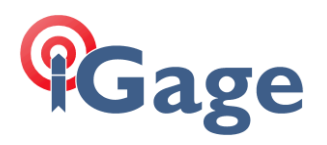

#### Notes:

- 1. You can convert multiple files at once.
- 2. Do not worry about the antenna name or instrument height when converting. The OPUS submission process will overwrite them.
- 3. It may also be possible to directly convert the file on the GNSS receiver head, writing the RINEX files to the head.